M4-5 故障やメンテナンス、業務依頼対応時にセルフ利用予約タイムテーブル(カレンダー) に登録する

設備担当者時間管理は、以下の場合に使用します

- ・故障・メンテナンス時に一般利用者からのセルフ利用予約をブロックする場合
- ・セルフ利用と依頼業務を兼ねる設備において、設備担当者が依頼業務のために設備を使用する場合
- ・その他、設備担当者の都合によりセルフ利用の対応ができない場合や自ら設備を操作する場合

① 【予約管理】- 【セルフ利用予約】- 【設備担当者時間管理】を選択し、設備の左にチェックを入れ、上部「次へ」をクリック

| = 1960-1     | <b>岐 次へ 検索</b> 所在建物                         | ▼ 検索              |       |        |             |          |                    | ≪≪ ≪ <u>1</u> ~8/8 ⊨ ⊨⊨        |
|--------------|---------------------------------------------|-------------------|-------|--------|-------------|----------|--------------------|--------------------------------|
| ٥            | ■ 股偏表示名                                     | 三 股備名称            | ≡カテゴリ | ≡メーカー  | = 118       | 三所在キャンバス | = 所在建物 ▼           | 三 股價担当者                        |
|              | Cryostat-1-Animal Research<br>Facility-Open | HM525NX-AR-OFC    |       | PHC    | HM525NX     | すずかけ台    | <u>B1 - B2-CFE</u> | 投稿担当者3, 现口 数美                  |
| <b>⊻</b> • © | XRD-Ookayama                                | X-ray Diffraction |       | Rigaku | SmartLab SE | 大町山      | (空)                | 設備担当者3                         |
|              | Lthorophy_                                  | •                 |       |        |             |          |                    | <li>&lt; &lt; 1 ~8/8 ▷ ▷▷</li> |
|              |                                             |                   |       |        |             |          |                    | ¢                              |

②目的及び登録開始日時・登録終了日時を入力、右部「送信」をクリック

| cenow                             | カタログ 要求 |            | 管理しい |
|-----------------------------------|---------|------------|------|
| ホーム 🕨 時間管理基本情報登録                  | Ŕ       | · 希        |      |
| 時間管理基本情報登録<br>Bemoxンテナンス情報等を登録します |         |            | 送信   |
| 予約 · 甲达種別                         |         |            |      |
| 設備担当者時間管理                         |         | 7          |      |
| 股價名称                              |         |            |      |
| XRD-Ookayama                      |         |            |      |
| E#9                               |         |            |      |
| -1212-                            |         | *          |      |
| 登録開始日時                            |         |            |      |
| 2023-01-06 08:30:00               | 1       | <b>H</b>   |      |
| 登绿特了日時                            |         |            |      |
| 2023-01-06 17:00:00               | i       | <b>=</b> ] |      |
| 自由記載                              |         |            |      |

目的は以下の4つから選択します

- ・メンテナンス:メンテナンス(定期的・臨時)を入れる場合に使用
- ・依頼対応:セルフ利用と依頼業務を兼ねる設備でセルフ利用予約をブロックしたい場合
- ・故障:故障によりセルフ利用ができない場合に使用
- ・その他:設備担当者の都合によるセルフ利用の休止や自ら設備を操作する場合

③完了

| servicenow                    | ナレッジ | カタログ | 要求 | システムステータス  | 青興い物かご            | ツアー          |
|-------------------------------|------|------|----|------------|-------------------|--------------|
| ホーム ) 前分の要求 - TASK0023288     |      |      |    |            |                   |              |
|                               |      |      |    | 作成日<br>たつ) | 時 更新日時<br>1今 たった今 | ステータス<br>予約済 |
| TASK0023288                   |      |      |    |            |                   |              |
| アクティビティ 添付ファイル                |      |      |    |            |                   |              |
| 段備担当者3<br>TASK0023288 ff at 日 |      |      |    |            | © たっ1             | 19           |

(注意)

・設備担当者時間管理は登録開始日時~登録終了日時に重複するセルフ利用予約を自動でキャンセルし

ます。そのため、使用の際は予めタイムテーブルをご確認ください(確認方法は次頁)。

・もし、設備担当者時間管理によって他のセルフ利用予約をキャンセルした場合はシステム管理者()に ご連絡ください(2023年度に改修予定です)

・②で入力「目的」について、google カレンダーではどの目的を選択しても「メンテナンス」と表示されます。申し訳ございません。(2023 年度に改修予定です)

## (参考)予約カレンダー及びタイムテーブルの確認方法

① において、タイムテーブルを確認したい設備の設備表示名をクリック

| =   | 投稿一章 | <b>次へ 検索</b> 設備表示名 ▼ 検索                       |                   |                                            |        |        |                     |                       | <b>44 4</b> |
|-----|------|-----------------------------------------------|-------------------|--------------------------------------------|--------|--------|---------------------|-----------------------|-------------|
| œ   | 7    | すべて                                           |                   |                                            |        |        |                     |                       |             |
| 203 | Q    | ☰ 股備表示名                                       | = 設備名称            | ≡ カテゴリ                                     | ≡ メーカー | 目目的    | 三所在キャンバス            | 三 所在建物                | ☰ 設備担当者     |
|     |      | 検索                                            | 検索                | 検索                                         | 検索     | 検索     | 検索                  | 検索                    | 検索          |
|     | i    | Request to close the account / アカウントの削<br>除佐酒 | Close the account |                                            | OFC    | OFC    | (空)                 | ( <del>*)</del>       | 礒部靖博        |
|     | i    | テスト用設備                                        | テスト用設備            | 636-JSIA040307:Mass spectrometers<br>other | ofc    | ofc-01 | <u>Ookayama/大岡山</u> | South Bldg. 3/大同山南3号館 |             |

下にスクロールすると、予約状況(google calendar)にカレンダーのリンクが、また[予約]タブにタイムテーブルが表示されます

| 予約状況 (google calendar) <u>https://calendar.google.com/calendar/embed?src=c_4gryg3oc0j5yadst6k380u900s%40group.calendar.google.com&amp;ctz=Asta/Tokyo</u> |                                        |     |         |          |          |  |  |  |  |
|----------------------------------------------------------------------------------------------------|----------------------------------------|-----|---------|----------|----------|--|--|--|--|
| 設備メールアドレス                                                                                                    | Isobe.y.af@m.titech.ac.jp              |     |         |          |          |  |  |  |  |
| 利用可能開始時間                                                                                                    | 時間 09                                  | 00  | ]       |          |          |  |  |  |  |
| 利用可能終了時間                                                                                                    | ]                                      |     |         |          |          |  |  |  |  |
| 史新 刪除                                                                                                    |                                        |     |         |          |          |  |  |  |  |
| 利用料金(5) 予約 申込・依頼業務(9) セルフ                                                                                                    | 利用料金(* 予約 市込・依頼業務(9) セルフ利用者(1) 設備ライセンス |     |         |          |          |  |  |  |  |
| ■ 予約 新規 検索 テキスト ▼ 検索                                                                                                    |                                        |     |         |          |          |  |  |  |  |
| 〒 設備名称 = aa5fb6a01ba565101c6c528b234bcbc7                                                                                                    |                                        |     |         |          |          |  |  |  |  |
| ◎ ○ 三予約番号 三日                                                                                                    | 予約・申込種別                                | 三状況 | 三 利用者氏名 | 三 予約開始日時 | 三 予約終了日時 |  |  |  |  |
|                                                                                                    |                                        |     |         |          |          |  |  |  |  |